## (1)指定された<u>URLにアクセス</u>する。

(2)「Microsoft Teams を開きますか?」と表示されたら、『<u>キャンセル</u>』をクリック

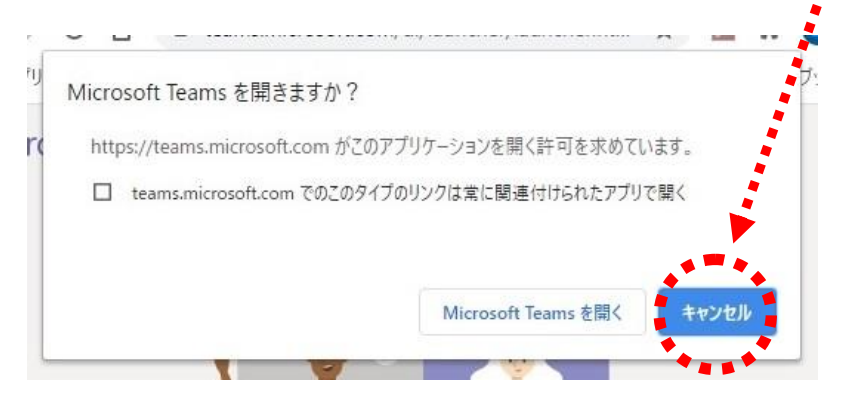

## (3) 『<u>代わりに Web で視聴する</u>』をクリック

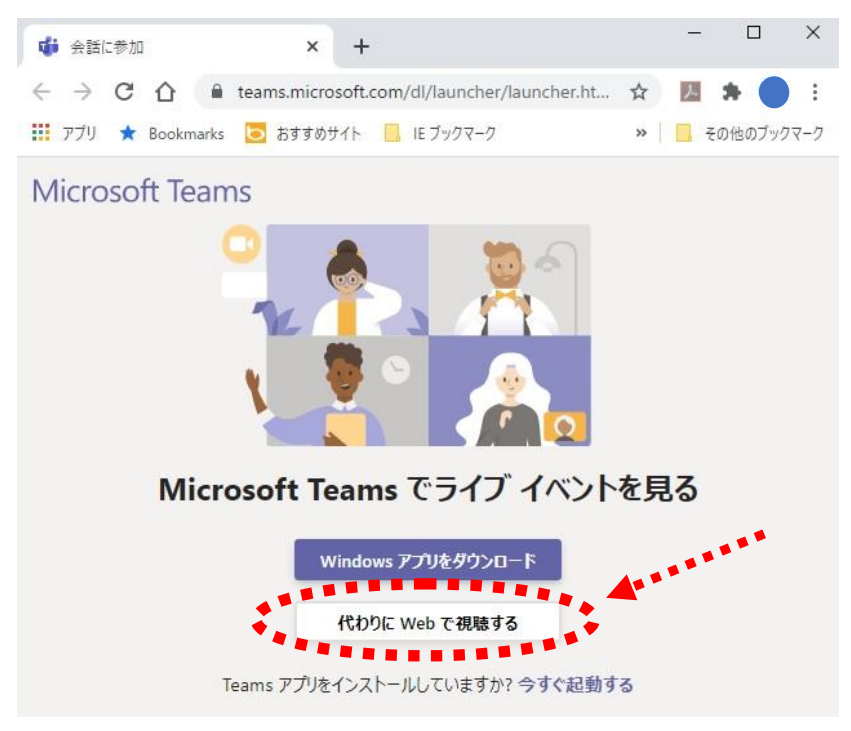

(4)『<u>匿名で参加</u>』をクリック

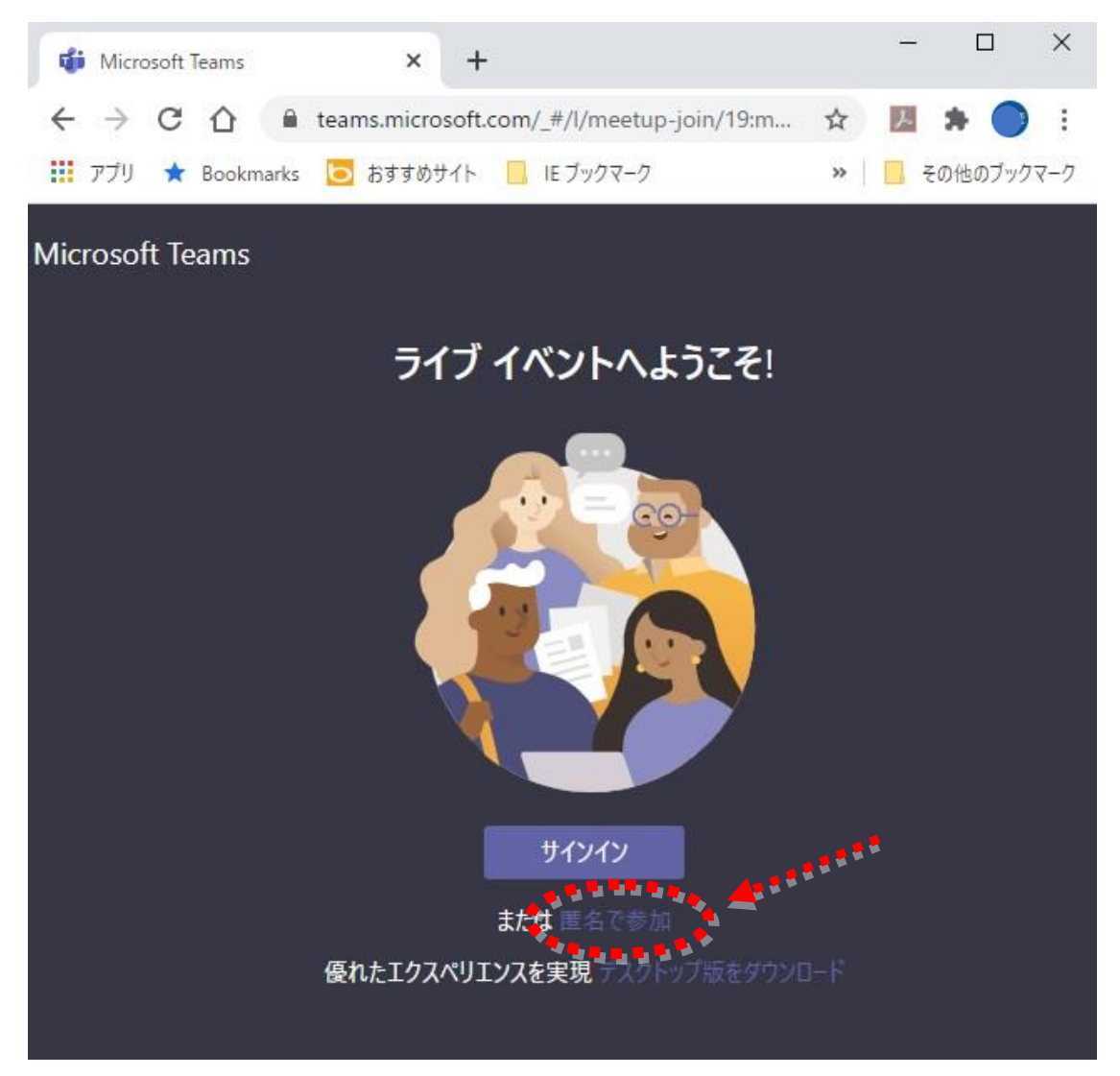

\* これで、Microsoft Teams のライブイベント(実践講座)に参加できます。

- <u>スマートフォンやタブレット端末の場合は、事前に Teams アプリがインストールされていれば、 出席者リンクをクリックするだけでライブイベントに参加できます。</u>
  - ※ Appストア(iOS)またはGooglePlay(Android)から、事前にMicrosoft Teams をインストールしてください。

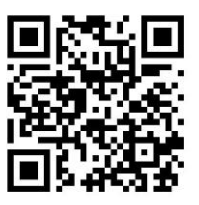

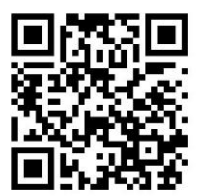

Android